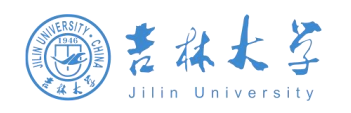

# 吉林大学教务管理系统

# 校公选课开课申请 操作手册

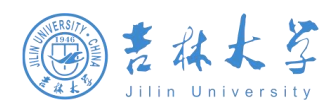

# 目 录

| 1 | 系统登录                                                              | 1           |
|---|-------------------------------------------------------------------|-------------|
|   | <ul> <li>1.1 浏览器设置</li> <li>1.2 登录系统</li> <li>1.3 系统首页</li> </ul> | 1<br>1<br>1 |
| 2 | 应用使用介绍                                                            | 3           |
|   | <ul><li>2.1 校公选课开课申请</li><li>2.1.1 校公选课开课申请</li></ul>             | 3           |
|   | 2.1.2 校公选课计划申请查看                                                  | 4           |

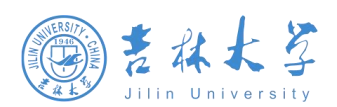

## 1 系统登录

### 1.1 浏览器设置

本教务管理系统暂仅兼容使用 Chrome 内核(版本 50 以上) 和 IE9 及以上内核的浏览器,推荐使用新版 chrome 浏览器或新版 360 极速浏览器(极速模式)访问,如下图 1-1-1 所示。

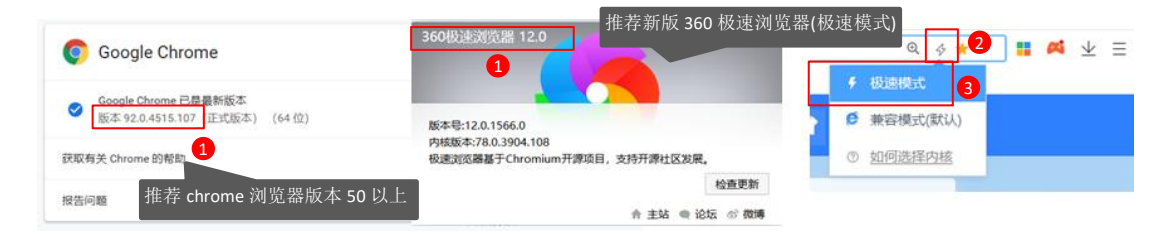

图 1-1-1

### 1.2 登录系统

使用校园网或连接吉林大学 VPN,通过网址 (https://iedu.jlu.edu.cn) 登录,。如图 1-2-1 所示。

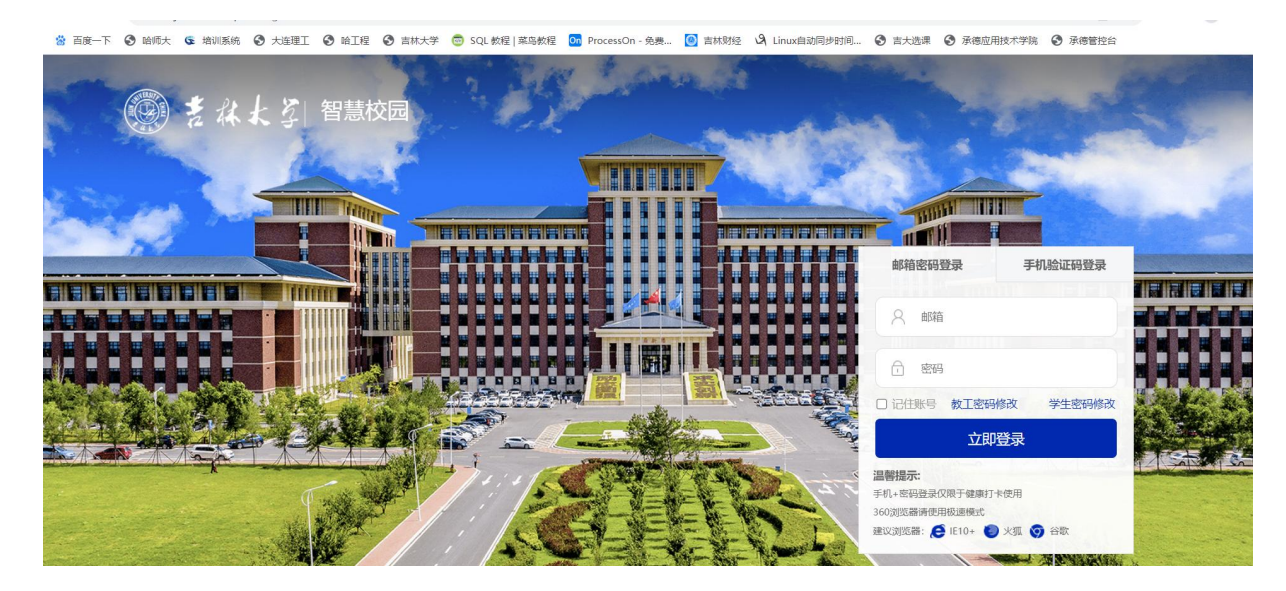

图 1-2-1

## 1.3 系统首页

1、登陆后页面,在"教学计划管理"标签下进行"校公选课开课申请"进行业务操作

#### 第1页,共5页

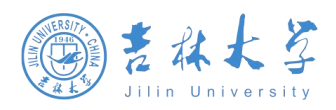

#### 教务管理系统操作手册

| ← → C 🔒 iedujlu.edu.cn/jwapp/sys/emaphome/portal/index.do |     |        |          |               |                    |       |             |                  |          |             |          |           |       |
|-----------------------------------------------------------|-----|--------|----------|---------------|--------------------|-------|-------------|------------------|----------|-------------|----------|-----------|-------|
| 😸 百度一下 🔇 🛙                                                | 哈师大 | 🤹 培训系统 | 大连理工     | ❸ 哈工程         | 合 吉林大学             | 😇 sqi | L 教程   菜鸟教程 | On ProcessOn - 免 | 费 🧕 吉林财经 | A Linux自动同步 | 步时间 🔇 吉大 | 先课 🕄 承德应师 | 用技术学院 |
|                                                           | ۲   | 吉林大学   | 教务管理系    | 統             |                    |       |             |                  | 请输入关键    | 字           |          | Q         | 中文 🗸  |
|                                                           | •   | 系统配置中  | Ċ        | >             | <mark>ஃ</mark> 常用应 | 如用    |             |                  |          |             |          |           |       |
|                                                           | \$  | 我的教学   |          |               |                    |       |             |                  |          |             |          |           | C     |
|                                                           |     | 基础数据   |          | >             | 成绩管                | 管理    | 学生基本信       | 考务管理             | 基础信息     | 教学任务管理      | 成绩录入     | 排课管理      | 培养    |
|                                                           | •   | 学籍管理   |          | >             |                    |       |             |                  |          |             |          |           | Ç     |
|                                                           | •   | 课程管理   |          | ×.            | 用户权财               | 艮管理   | 转专业管理       | 全校课表查询           | 网上选课管理   | 课程管理        | 课程表查询    | 选课结果管理    | 教学    |
|                                                           | ۲   | 教材管理   |          | - > -         | 🚖 我的收              | 攵藏    |             |                  |          |             |          |           |       |
|                                                           |     | 培养方案管理 | 理        | × _           |                    |       |             |                  |          |             |          |           |       |
|                                                           | -   | 教学计划管理 | <b>2</b> | <b>&gt;</b> < | 计划管理               | E     |             | _                |          | _           |          |           |       |
|                                                           | ۰   | 教学任务管注 | 理        |               | 🛄 执行计划管理           |       | 💷 校公选课开课申请  |                  | 执行计划变更   |             |          |           |       |
|                                                           | 8   | 排课管理   |          | - >           | 🛄 执行;              | 划变更约  | 统计          |                  | 开课计划管理   | 课计划管理       |          |           |       |
| 图 1-1                                                     |     |        |          |               |                    |       |             |                  |          |             |          |           |       |

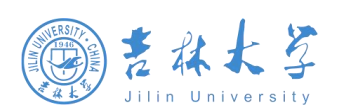

# 2 应用使用介绍

## 2.1 校公选课开课申请

#### 2.1.1 校公选课开课申请

功能页面如下图所示,用于申请开校公选课,填写申请信息并提交审核。

| 公选课申请2022-2023:94 № 1590<br>本学期开课:本学年学期申请开设的校公选课<br>历年任务:查看历年开设过的所有校公选课                                                                     |  |
|----------------------------------------------------------------------------------------------------|--|
|                                                                                                    |  |
| 申请升课:点击即可对课程库中         Fina 已有校公选课进行申请开课         Finance         299 (8098)           Online         299 (8098)         2098)         2008) |  |
|                                                                                                    |  |
|                                                                                                    |  |
|                                                                                                    |  |
|                                                                                                    |  |
|                                                                                                    |  |

图 2-1-1

| 💮 校公选课开课申请 |                                                                                                    |                                                            |                                                        | 2006:E 💌 🔝                                           |
|------------|----------------------------------------------------------------------------------------------------|------------------------------------------------------------|--------------------------------------------------------|------------------------------------------------------|
|            | 添加課程<br>开編規系: 連想塔 ▼<br>(注意進度包載者:開発<br>(注意進度包載者:開発)<br>(注意進度包載者:開発)<br>(1011001 哲学編念 学分; 2 学时; 2<br>(1011002 平温前(定要進予知時(学分))<br>(2)<br>(1011006 (提等地語) 学分; 2 学时; 2<br>(1011006 (提等地語) (当学短書 学分): 2<br>(1011006 (提等地語) (当学近書 学分): 2<br>(1011006 (提等地語) (当学近書 学分): 2<br>(1011006 (提等地語) (当学近書 学分): 2<br>(1011006 (提等地語) (当学近書 学分): 2<br>(1011006 (提等地語) (当学近書 学分): 2<br>(1011000 (提等地語) (当学近音): 2<br>(1011000 (出版)): 1 学校1: 2<br>(1011000 (出版)): 1 学校1: 2<br>(1011000 (出版)): 2<br>(1011000 (出版)): 2<br>(1011000 (出版)): 2<br>(1011000 (出版)): 2<br>(101100 (出版)): 2<br>(101100 (出版)): 2<br>(1011000 (出版)): 2<br>(1011000 (出版)): 2<br>(1011000 (出版)): 2<br>(1011000 (出版)): 2<br>(101100 (出版)): 2<br>(101100 (L) (L) (L) (L) (L) (L) (L) (L) (L) (L) | <mark>已造中 1</mark><br>gx1011001 智樂語论学说: 2 学91: 32<br>行开设课程 | ×                                                      |                                                      |
|            | gx10251002 交代与担照 学分: 2 学时: 32       gx10251003 人生甜思稿讲 学分: 2 学时: 32       K     X       N     1-10 急记微数 467                                                                                                    |                                                            | <ul> <li>3</li> <li>五击下一步,填写课 填<br/>程开设信息 必</li> </ul> | 写上课信息<br>填子段:上课周次、上课人数                               |
|            |                                                                                                    |                                                            | ·····································                  | 页 <del>八、子仅仅</del> 区。<br>程负责人一栏填写教师工号或<br>弹出下拉框,点选即可 |

图 2-1-2

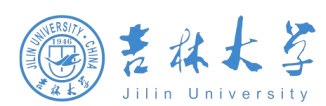

#### 教务管理系统操作手册

| 💮 校公选课开课申请                            |                                                                                                    | 80051 🕶 🔒                                                                                    |
|---------------------------------------|----------------------------------------------------------------------------------------------------|----------------------------------------------------------------------------------------------|
| 校公选课申请 2022-2023学年第1学期                |                                                                                                    |                                                                                              |
| 本学期开课 历年任务                            |                                                                                                    |                                                                                              |
|                                       | 第         第         1         1         1         1         1         1         1         1         1         1         1         1         1         1         1         1         1         1         1         1         1         1         1         1         1         1         1         1         1         1         1         1         1         1         1         1         1         1         1         1         1         1         1         1         1         1         1         1         1         1         1         1         1         1         1         1         1         1         1         1         1         1         1         1         1         1         1         1         1         1         1         1         1 | 注意:18版和22版的校公选课程类<br>别是否正确<br>上课周次系统已经默认,无特殊<br>情况建议不要调整                                     |
| · · · · · · · · · · · · · · · · · · · |                                                                                                    |                                                                                              |
| (2) 校公选课开课申请                          |                                                                                                    | 秋田祖 🔻 🕅                                                                                      |
| <b>校公选课申请</b> 2022-2023学年第1学期         | 19970-20199 ×                                                                                                    |                                                                                              |
| 本学期开课 历年任务                            | <b>床性权旦</b>                                                                                                    |                                                                                              |
| 中阔开现                                  |                                                                                                    | 填写允许上课最大人数和最少人数<br>最大允许选课人数:一个教学班最大课<br>容量<br>选择开课校区,一个校区为一个教学班<br>如果多位教师同时授权,可以继续添加<br>甘他老师 |
|                                       | 捧得要求<br>确定                                                                                                    | 排课人员会看到排课要求                                                                                  |

图 2-1-3

#### 2.1.2 校公选课计划申请查看

功能主要对已发起的校公选课开课申请流程及申请信息查。

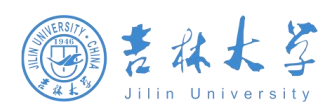

#### 教务管理系统操作手册

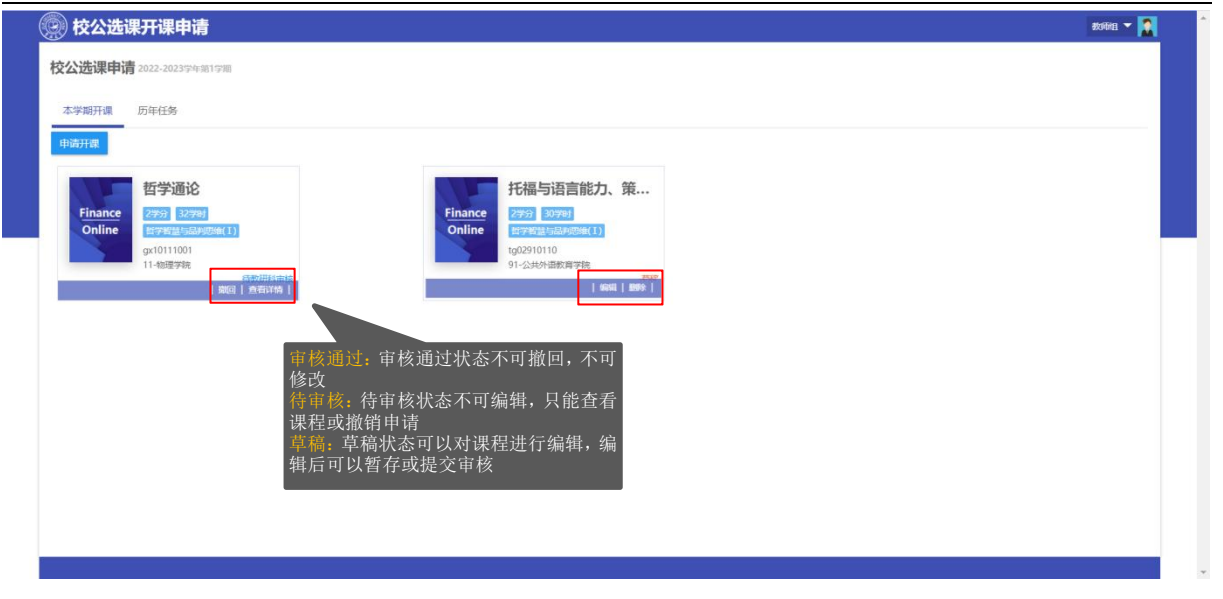

图 2-1-4

====文档结束====